# CT Student Portal (SSO) First Time Login Guide for Student

## CT Student Portal(SSO)

- Log in with school's email address to access the College's online system.

#### BB – Blackboard

A online learning platform that offers a wide range of various learning tools which include downloading courses materials, participating in the discussion board, getting latest announcement, and also support collaboration. Students can also participate in the online classroom through the platform.

#### M365 - Microsoft 365

It combines email, calendar, file storage and sharing, online Office application and other collaboration tools available to all students. Students are able to access the tools in M365 via mobile apps or browsers and are authorized to download and install the Microsoft Office for personal computers and mobile devices.

#### E-resources from HKCT Academic Pavilion

Access the library electronic databases through student portal and reading e-books.

# CT Student Portal(SSO)

- Log in with school's email address to access the College's online system.

## Other online Services

- OTFA Online Tuition Fee app
- ATS Attendance Tracking System
- OARA Online Academic Results app
- OSP Online Student Particular
- U-Choice
- ▶ i-Plus Records
- eSFQ e-Student Feedback Questionnaires
- Turnitin

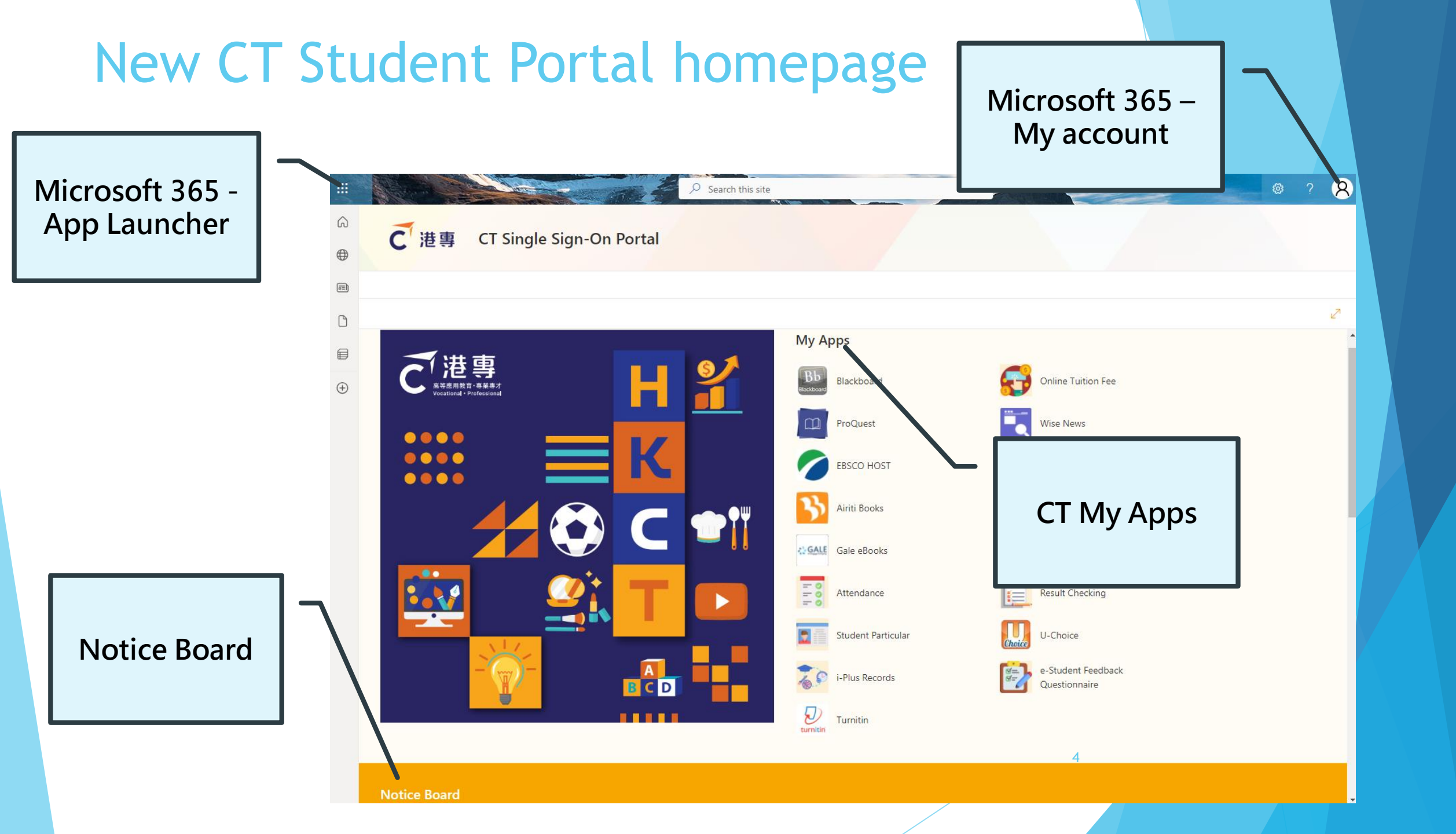

## First Time Login to SSO

Step 1: Login with default password. Step 2: Set up MFA authentication. Step 3: Complete online registration (Student Particular)

5

HKCT Institute of Higher Education 例: s1234567@student.ctihe.edu.hk

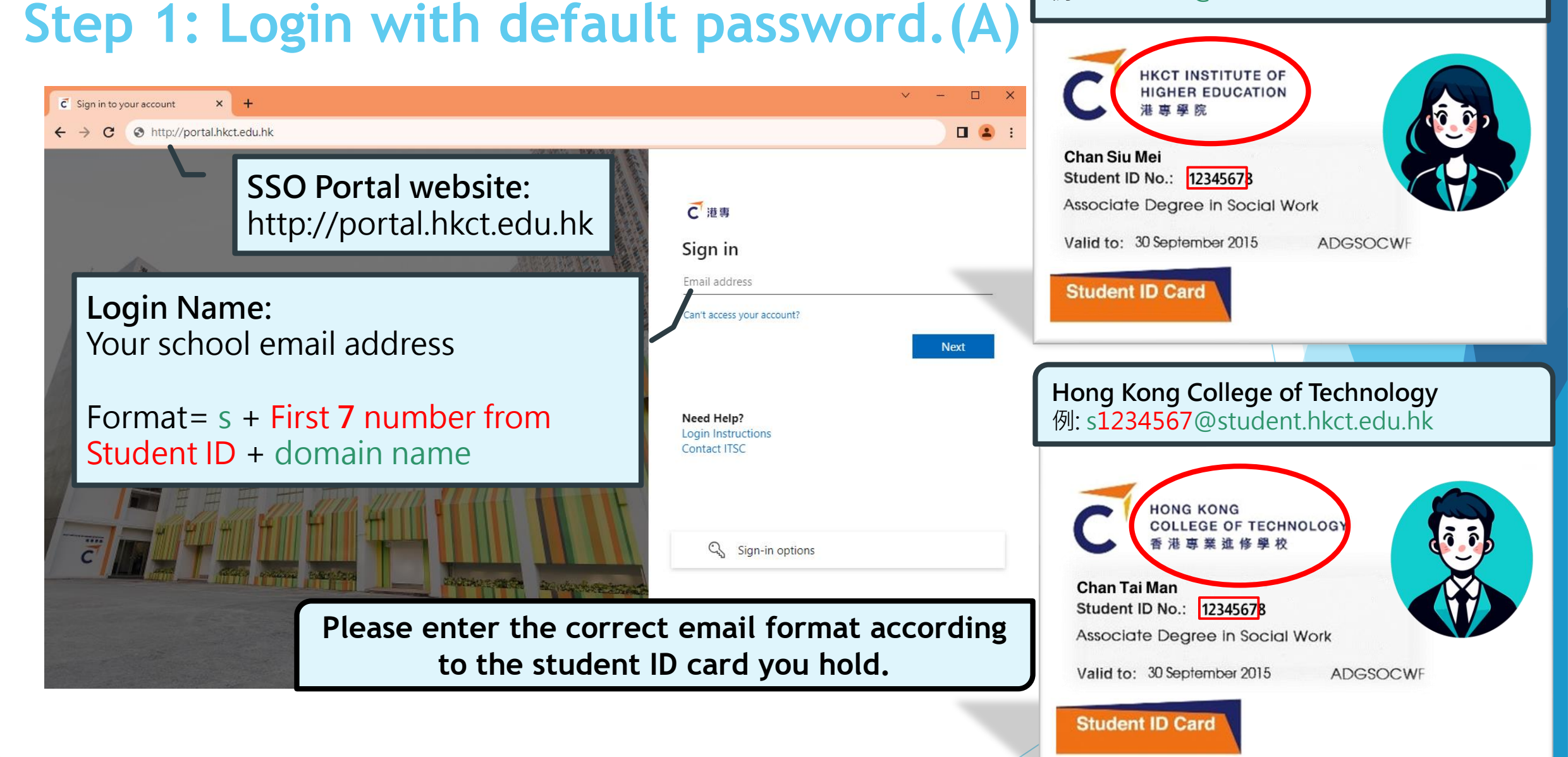

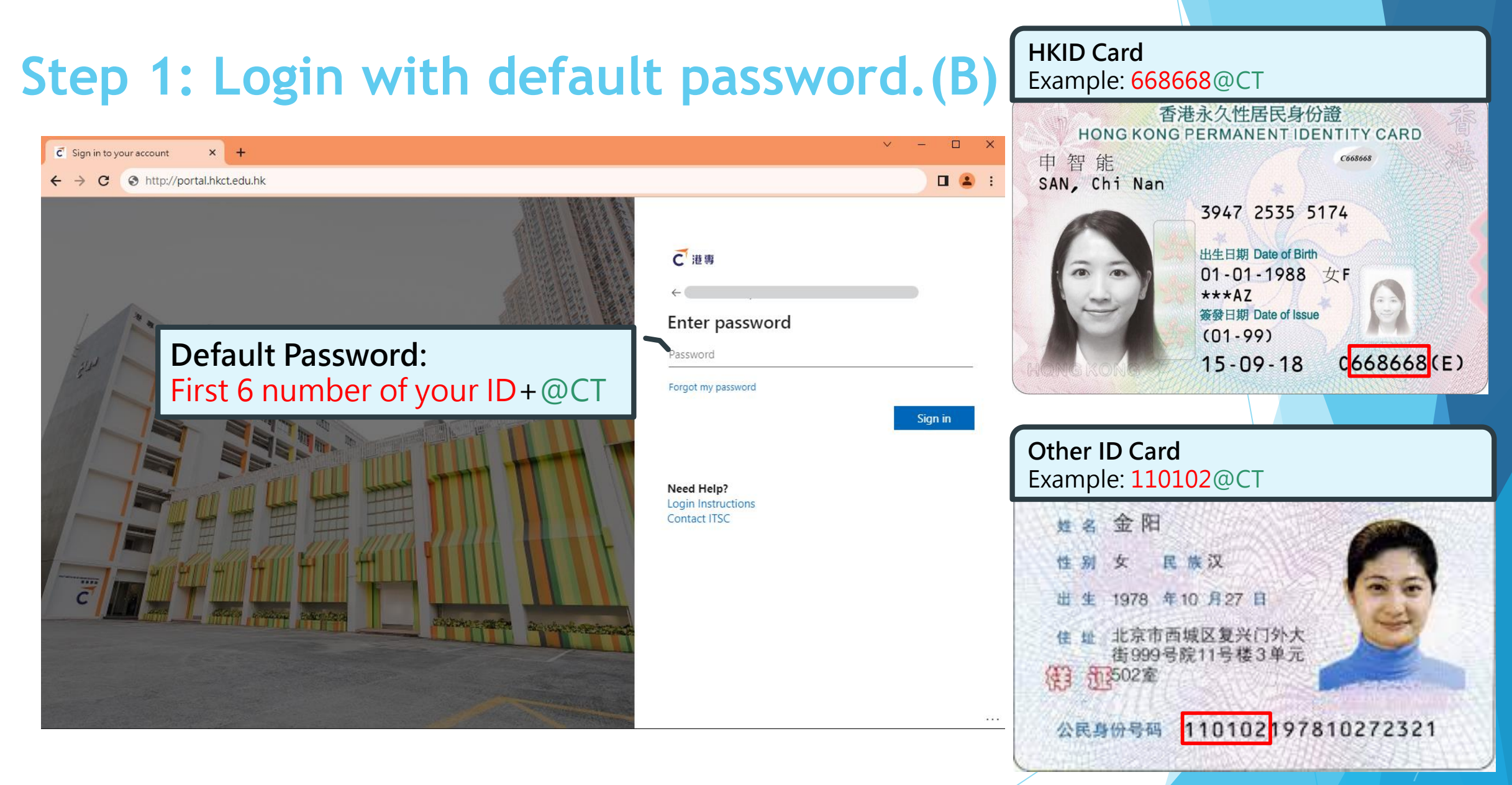

\* The above documents are samples released by the Government to the public.

## Step 1: Login with default password.(C)

| C Sign in to your account × +     | × – • ×                                                                                                    |
|-----------------------------------|----------------------------------------------------------------------------------------------------|
| ← → C ③ http://portal.hkct.edu.hk |                                                                                                    |
|                                   | E の の の の の の の の の の の の の の の の の                                                                                                    |
|                                   | Need Help?<br>Login Instructions<br>Contact ITSC<br>Setup your New Password:<br>(8 characters including English, symbols<br>and numbers) |
|                                   |                                                                                                    |

## After successfully changing password

#### C Sign in to your account × +

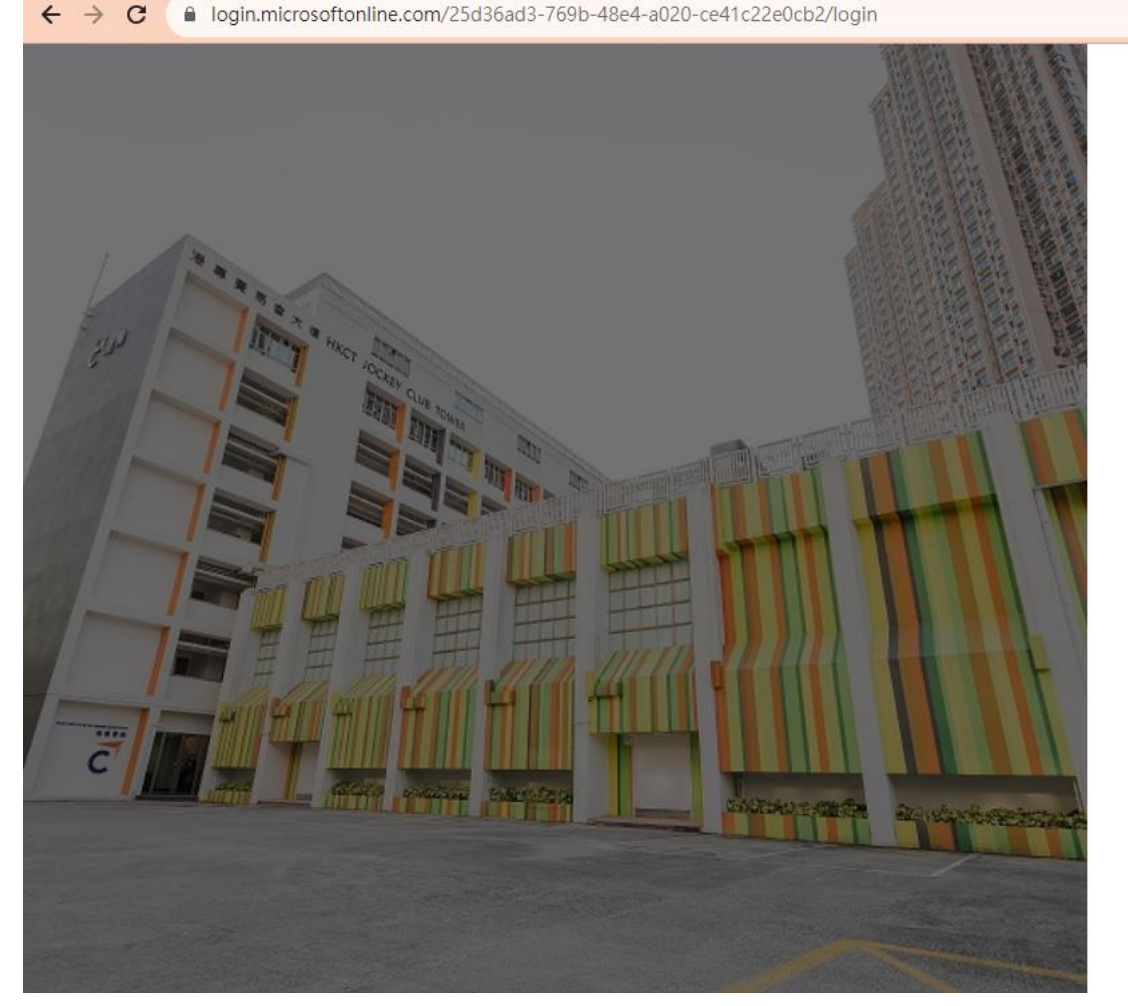

#### 🖻 🖻 🛧 🗖 😩

#### C 港専

#### More information required

Your organization needs more information to keep your account secure

Use a different account

Learn more

Need Help?

Login Instructions Contact ITSC Next

If you see this page, it means you have successfully changed your password. Please click "Next" to start setting up MFA.

....

## Step 2: Set up MFA authentication.(A)

### Prepare your phone (Must with SMS function)

(If you can't use your phone for verification, you can choose to use your personal email as the verification method, this tutorial shows the steps for phone verification)

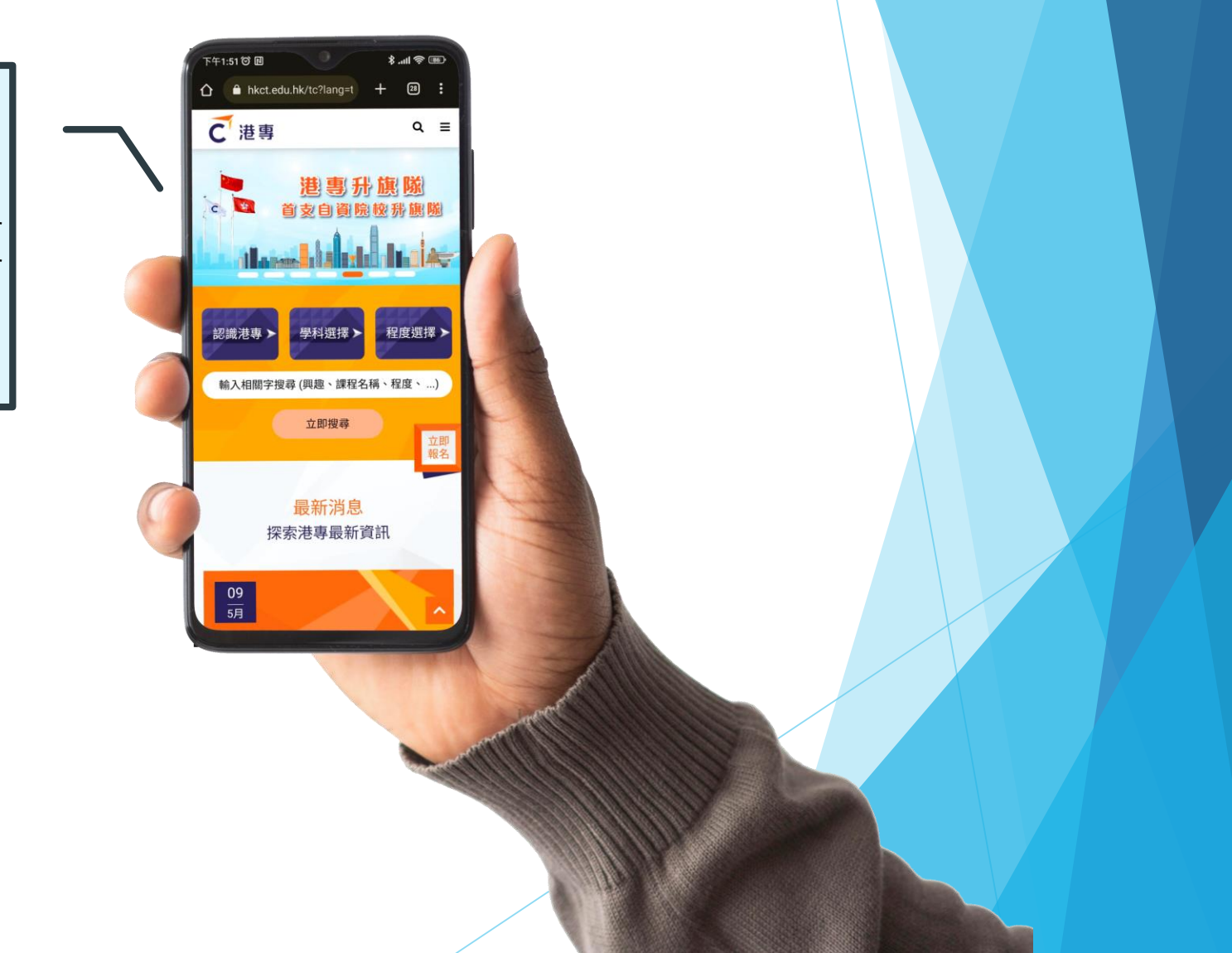

## Step 2: Set up MFA authentication.(B)

| My Sign-Ins | Register   Microsol × +                                                                                                    |     | ~ | - |   |   | × |
|-------------|----------------------------------------------------------------------------------------------------|-----|---|---|---|---|---|
| ← → C       | mysignins.microsoft.com/register?csrf_token=EtuWH53-oQZ4wRSeK3PbEqaBiYGdwAx4a0T0o1f6rwvuHUAaQYRDc1jmupS84Bx549f5Ug9VA                                                                                           | 6   | Ė | ☆ |   | - | : |
| C港專         |                                                                                                    |     |   |   |   |   | ? |
|             |                                                                                                    |     |   |   |   |   |   |
|             | Keep your account secure                                                                                                    |     |   |   |   |   |   |
|             | Your organization requires you to set up the following methods of proving who you are.                                                                                                    |     |   |   |   |   |   |
|             | Microsoft Authenticator<br>Start by getting the app<br>On your phone, install the Microsoft Authenticator app. Download now<br>After you install the Microsoft Authenticator app on your device, choose "Next". |     |   |   |   |   |   |
|             |                                                                                                    |     |   |   |   |   |   |
|             | I want to set up a different method Skip setup                                                                                                    |     |   |   |   |   |   |
|             | Please select "I want to set up a different metho                                                                                                    | bd' | , |   | ] |   |   |

## Step 2: Set up MFA authentication.(B)

| My Sign-Ins   Register   Microso 🗙 🕂 |                                                                                                    | ~ | - | × |
|--------------------------------------|----------------------------------------------------------------------------------------------------|---|---|---|
| ← → C      mysignins.microsoft.co    | m/register?csrf_token=EtuWH53-oQZ4wRSeK3PbEqaBiYGdwAx4a0T0o1f6rwvuHUAaQYRDc1jmupS84Bx549f5Ug9VA                                   | ľ | ☆ | : |
| € 港専                                 |                                                                                                    |   |   | ? |
|                                      | Keep your account secure<br>Your organization requires you to set up the following methods of proving who you are.                |   |   |   |
|                                      | Microsoft Authenticator<br>Start by<br>On your ph<br>After you ir<br>Mich method would you<br>Phone<br>Authenticat ir app<br>Next |   |   |   |
|                                      | Lwant to set up a different metho Email Skip setup                                                                                |   |   |   |

## Step 2: Set up MFA authentication.(C)

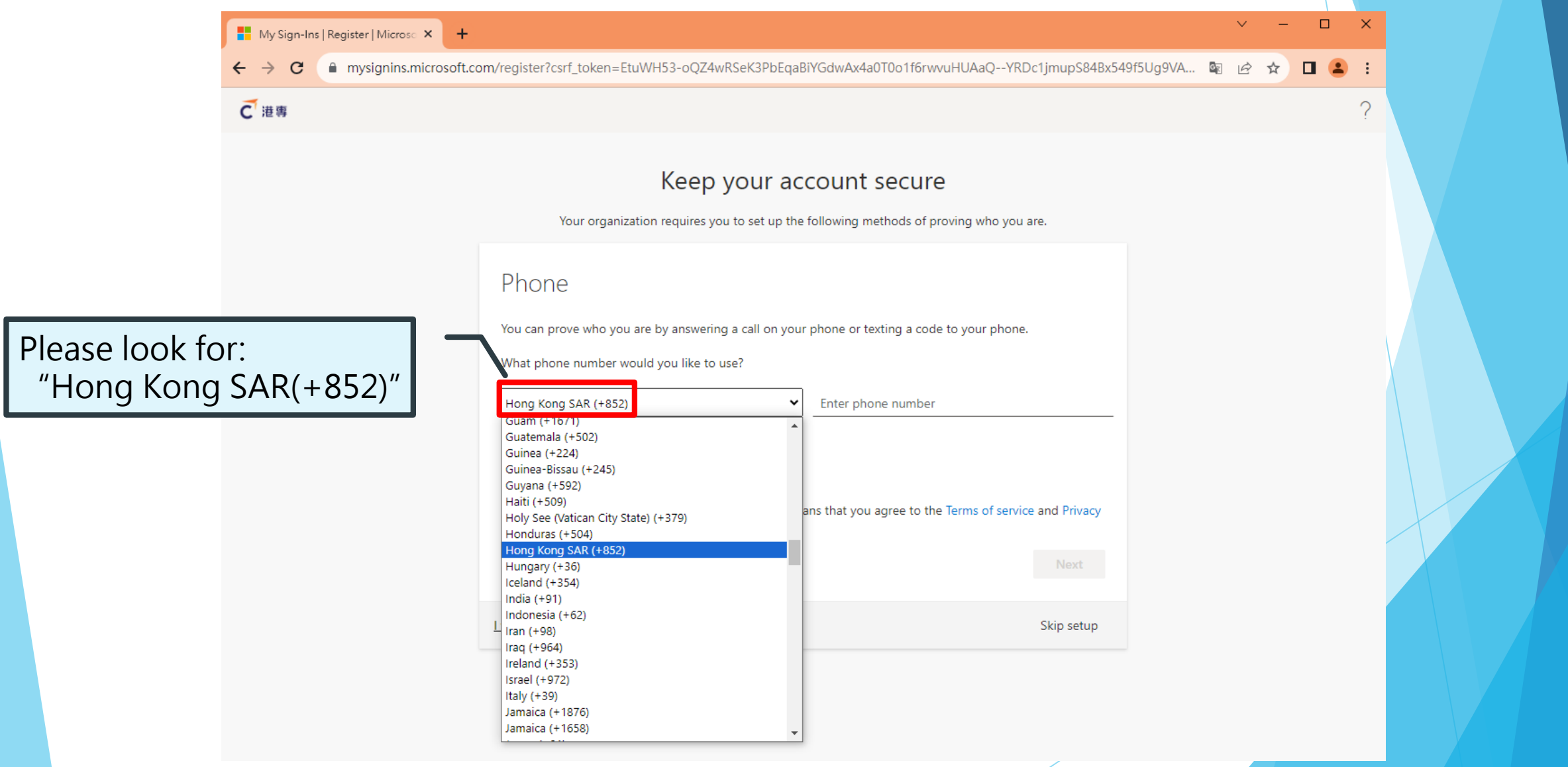

## Step 2: Set up MFA authentication.(C)

| My Sign-Ins   Register   Microso 🗙 | +                                                                                                    | 2 |
|------------------------------------|----------------------------------------------------------------------------------------------------|---|
| ← → C  mysignins.microso           | oft.com/register?csrf_token=EtuWH53-oQZ4wRSeK3PbEqaBiYGdwAx4a0T0o1f6rwvuHUAaQYRDc1jmupS84Bx549f5Ug9VA 🙉 🖄 🖈 🗖 🥃   |   |
| € 港專                               |                                                                                                    | ( |
|                                    |                                                                                                    |   |
|                                    | Keep your account secure                                                                                          |   |
|                                    | Your organization requires you to set up the following methods of proving who you are.                            |   |
|                                    | Phone                                                                                                    |   |
|                                    |                                                                                                    |   |
|                                    | You can prove who you are by answering a call on your phone or texting a construction of the second texture base. | ٦ |
|                                    |                                                                                                    |   |
|                                    |                                                                                                    |   |
|                                    | Text me a code                                                                                                    |   |
|                                    | Message and data rates may apply. Choosing Next means that you agree to the Terms of service and Privacy          |   |
|                                    | and cookies statement.                                                                                            |   |
|                                    |                                                                                                    |   |
| ect the authentication             | I want to set up a different method Skip setup                                                                    |   |
| thod you want to use               |                                                                                                    |   |
|                                    |                                                                                                    |   |
|                                    |                                                                                                    |   |

## Step 2: Set up MFA authentication.(D)

| 📕 My Sign-Ins   Register   Micros 🗙 🕂 |                                                                                                    |                                        | ✓ - □ X         |                                                                                 |
|---------------------------------------|----------------------------------------------------------------------------------------------------|----------------------------------------|-----------------|---------------------------------------------------------------------------------|
| ← → C                                 | com/register?csrf_token=EtuWH53-oQZ4wRSeK3PbEqaBiYGdwAx4a0                                                                                                    | T0o1f6rwvuHUAaQYRDc1jmupS84Bx549f5Ug9\ | /A 🖻 🖻 🖈 🔽 csl. | ()<br>()<br>()<br>()<br>()<br>()<br>()<br>()<br>()<br>()<br>()<br>()<br>()<br>( |
| C Ⅲ mysignins.microsoft.              | Keep your account s<br>Your organization requires you to set up the following me<br>Phone<br>We just sent a 6 digit code to +852 . Enter the code below.<br>Enter code | Back Next                              |                 | 106.08 / 週四上午                                                                   |
|                                       | I want to set up a different method<br>Enter the au<br>code you rec                                                                                                    | thentication<br>ceived.                |                 | ×                                                                               |

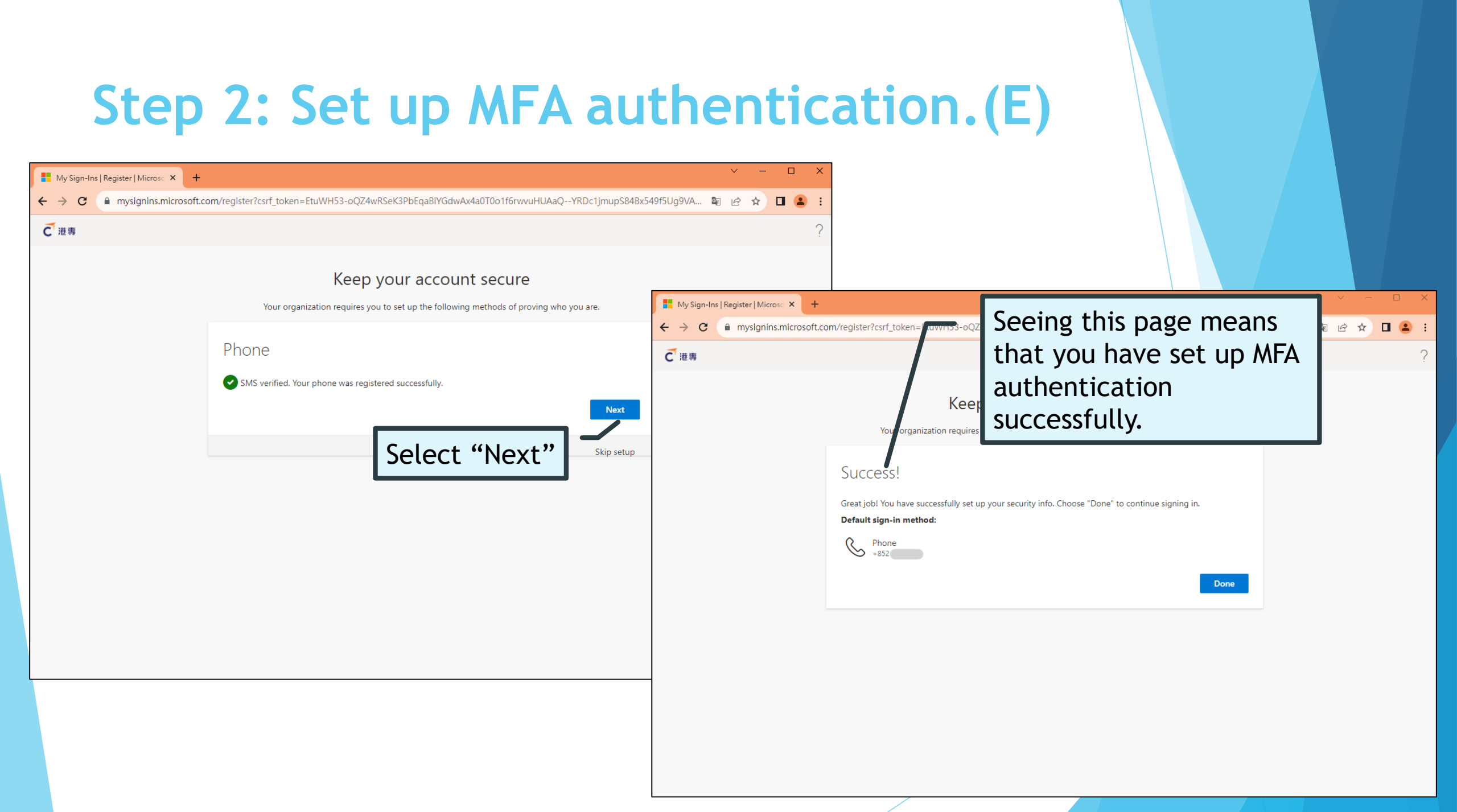

## Step 3: Complete online registration(A)

| り CT Single Sign-On Portal - 自員 × 十 |                    |          |
|-------------------------------------|--------------------|----------|
| ← → C                               | e.aspx             |          |
|                                     |                    |          |
|                                     |                    |          |
| ⊕ C 港里 CI Single Sign-On Por        | rtal               | Be       |
|                                     |                    | use      |
|                                     |                    | <u> </u> |
|                                     | My Apps            | inf      |
|                                     | Student Particular |          |
|                                     |                    | ке       |
|                                     |                    | re       |
|                                     |                    |          |
|                                     |                    |          |
|                                     |                    |          |
|                                     |                    |          |
|                                     | X.                 |          |
|                                     |                    |          |
|                                     |                    |          |
|                                     |                    |          |
|                                     |                    |          |
|                                     |                    |          |
| Notice Board                        |                    |          |
| 「車・車你」支援計劃                          |                    |          |

Before using the online service, you must use the "Student Particular" APP to complete and submit your personal information as required by the HKCT Registry to complete the student registration process.

 $\Box \times$ 

Q **日 (2)** 訪客 :

## Step 3: Complete online registration(B)

| $\rightarrow$ | C 🔒 portalapp.hkct.edu.hk/USP/UpdateStude                                                                                                    | ntInfo.aspx                                                                                                    |                                                                                                    |                                                                                                   | ❷ 訪客 :                                |                                                         |
|---------------|----------------------------------------------------------------------------------------------------|----------------------------------------------------------------------------------------------------|----------------------------------------------------------------------------------------------------|---------------------------------------------------------------------------------------------------|---------------------------------------|---------------------------------------------------------|
|               | 註有(*)的資料不可為空。                                                                                                    |                                                                                                    |                                                                                                    |                                                                                                   |                                       |                                                         |
|               | All the necessary and compulsory fields mark                                                                                                    | ed with an asterisk (*) cannot be left blank                                                                                                    |                                                                                                    |                                                                                                   |                                       |                                                         |
|               | 同學的申請將會在2個工作天內自動更新到學生會                                                                                                    | 管理系統,請在2個工作天後再次登入確認已修                                                                                                    | §改的資料。                                                                                                    |                                                                                                   |                                       |                                                         |
|               | The application for changing personal inform                                                                                                    | nation will be updated to student managen                                                                                                    | nent system within 2 worki                                                                                                    | ing days, please logir                                                                            | n to check                            |                                                         |
|               | the effected changes after 2 working days.                                                                                                    |                                                                                                    |                                                                                                    |                                                                                                   |                                       |                                                         |
|               | 部分個人資料只供網上檢視,不能作出修改,如                                                                                                    | 同學要求更改該些資料,請到Blackboard下車                                                                                                    | 載及填寫 『學生個人資料更詞                                                                                                    |                                                                                                   |                                       |                                                         |
|               | All the fields under the Personal Information                                                                                                    | Section except 'Medical History' are for on                                                                                                    | line view only. If amendme                                                                                                    |                                                                                                   |                                       |                                                         |
|               | only fields, please submit an amendment app                                                                                                    | Dication to your Division with supporting o                                                                                                    | locuments. The form "Stud                                                                                                    | Verity vo                                                                                         | our perse                             | onal                                                    |
|               |                                                                                                    | BlackDoard.                                                                                                    | 7.11.制之田,口仁夭进吉兴2.                                                                                                    | informat                                                                                          | tion dier                             | alayod in the                                           |
|               | 回学行真证雄禄以下的真科圈真业且為最新,亚<br>國职致的禾羊人才能產冊右國婆約,二冊婆約嫁                                                                                                    | .技惟肖港等美建修学仪用17F付以、 統計及服務<br>.予以保密 。                                                                                                    | 6祝劃之用。7月台港專業逛                                                                                                    | morma                                                                                             | tion alsp                             | Jiayeu in th                                            |
|               | 刚们对于这些人们能感任用的具体,一切具体府                                                                                                    |                                                                                                    |                                                                                                    |                                                                                                   |                                       |                                                         |
|               | It is the students' responsibility to ensure the                                                                                                    | below information is valid complete and t                                                                                                    | he latest                                                                                                    | i system.                                                                                         |                                       |                                                         |
|               | It is the students' responsibility to ensure the                                                                                                    | below information is valid, complete and t                                                                                                    | he latest                                                                                                    | system.                                                                                           | reenelie                              | formation is                                            |
| 人員            | It is the students' responsibility to ensure the<br>資料 / Personal Information————————————————————————————————————                                                                                                    | below information is valid, complete and t                                                                                                    | he latest                                                                                                    | lf your pe                                                                                        | ersonal ini                           | formation is                                            |
| 人員            | It is the students' responsibility to ensure the<br>資料 / Personal Information—<br>姓(中文): Surname (Chinese):                                                                                                    | below information is valid, complete and t<br>名(中文): First name (Chinese):                                                                                                    | he latest<br>中文姓名: Chinese Nar                                                                                                    | <i>If your pe incorrect,</i>                                                                      | ersonal ini<br>please co              | formation is<br>ontact ORE to                           |
| 人員            | t is the students' responsibility to ensure the<br><sup>資料 / Personal Information</sup><br>姓(中文): Surname (Chinese):<br>陳                                                                                                    | below information is valid, complete and t<br>名(中文): First name (Chinese):<br>大文                                                                                                    | he latest<br>中文姓名: Chinese Nar<br>陳大文                                                                                                    | If your pe<br>incorrect,                                                                          | ersonal ini<br>please co<br>n amendr  | formation is<br>ontact ORE to                           |
| 人員            | It is the students' responsibility to ensure the<br>資料 / Personal Information                                                                                                    | below information is valid, complete and t<br>名(中文): First name (Chinese):<br>大文<br>名(英文): First name (English):                                                                                                    | he latest<br>中文姓名: Chinese Nar<br>陳大文<br>英文姓名: English Nan                                                                                                    | <i>If your pe incorrect, submit ar</i>                                                            | ersonal ini<br>please co<br>n amendri | <i>formation is<br/>ontact ORE to<br/>nent request.</i> |
| i //          | It is the students' responsibility to ensure the<br>資料 / Personal Information—<br>姓(中文): Surname (Chinese):<br>陳<br>姓(英文): Surname (English):<br>CHAN                                                                                                    | below information is valid, complete and t<br>名(中文): First name (Chinese):<br>大文<br>名(英文): First name (English):<br>Tai Man                                                                                                    | he latest<br>中文姓名: Chinese Nar<br>陳大文<br>英文姓名: English Nan<br>CHAN Tai Man                                                                                                    | <i>If your pe incorrect, submit ar</i>                                                            | ersonal ini<br>please co<br>n amendri | <i>formation is<br/>ontact ORE to<br/>nent request.</i> |
| 人資            | t is the students' responsibility to ensure the<br>資料 / Personal Information-<br>姓(中文): Surname (Chinese):<br>陳<br>姓(英文): Surname (English):<br>CHAN<br>證件類型: Document Type:                                                                                                   | below information is valid, complete and t<br>名(中文): First name (Chinese):<br>大文<br>名(英文): First name (English):<br>Tai Man<br>香港身份證: HKID no.:                                                                                                    | he latest<br>中文姓名: Chinese Nar<br>陳大文<br>英文姓名: English Nan<br>CHAN Tai Man<br>其他證件: Others Docu                                                                                               | <i>system.</i><br><i>If your pe</i><br><i>incorrect,</i><br><i>submit ar</i>                      | ersonal ini<br>please co<br>n amendri | <i>formation is<br/>ontact ORE to<br/>nent request.</i> |
| 人貢            | It is the students' responsibility to ensure the<br>資料 / Personal Information—<br>姓(中文): Surname (Chinese):<br>陳<br>姓(英文): Surname (English):<br>CHAN<br>證件類型: Document Type:<br>香港永久性居民身份證                                                                                    | below information is valid, complete and t<br>名(中文): First name (Chinese):<br>大文<br>名(英文): First name (English):<br>Tai Man<br>香港身份證: HKID no.:<br>A123456(3)                                                                                                    | 中文姓名: Chinese Nar<br>陳大文<br>英文姓名: English Nan<br>CHAN Tai Man<br>其他證件: Others Docu                                                                                                    | If your pe<br>incorrect,<br>submit ar                                                             | ersonal ini<br>please co<br>n amendri | <i>formation is<br/>ontact ORE to<br/>nent request.</i> |
| 人員            | It is the students' responsibility to ensure the<br>資料 / Personal Information<br>姓(中文): Surname (Chinese):<br>陳<br>姓(英文): Surname (English):<br>CHAN<br>證件類型: Document Type:<br>香港永久性居民身份證<br>出生日期: Date of Birth:                                                             | below information is valid, complete and t<br>名(中文): First name (Chinese):<br>大文<br>名(英文): First name (English):<br>Tai Man<br>香港身份證: HKID no.:<br>A123456(3)<br>性別: Gender:                                                                                          | He latest<br>中文姓名: Chinese Nar<br>陳大文<br>英文姓名: English Nan<br>CHAN Tai Man<br>其他證件: Others Docu<br>國籍:Nationality:                                                                            | If your pe<br>incorrect,<br>submit ar                                                             | ersonal ini<br>please co<br>n amendri | <i>formation is<br/>ontact ORE to<br/>nent request.</i> |
| 人登            | t is the students' responsibility to ensure the<br>資料 / Personal Information—<br>姓(中文): Surname (Chinese):<br>陳<br>姓(英文): Surname (English):<br>CHAN<br>證件類型: Document Type:<br>香港永久性居民身份證<br>出生日期: Date of Birth:<br>11/12/1993                                               | below information is valid, complete and t<br>名(中文): First name (Chinese):<br>大文<br>名(英文): First name (English):<br>Tai Man<br>香港身份證: HKID no.:<br>A123456(3)<br>性別: Gender:<br>女                                                                                     | He latest<br>中文姓名: Chinese Nar<br>陳大文<br>英文姓名: English Nan<br>CHAN Tai Man<br>其他證件: Others Docu<br>國籍:Nationality:<br>中國香港                                                                    | If your per<br>incorrect,<br>submit an                                                            | ersonal ini<br>please co<br>n amendri | <i>formation is<br/>ontact ORE to<br/>nent request.</i> |
| 人員            | t is the students' responsibility to ensure the<br>資料 / Personal Information-<br>姓(中文): Surname (Chinese):<br>陳<br>姓(英文): Surname (English):<br>CHAN<br>證件類型: Document Type:<br>香港永久性居民身份證<br>出生日期: Date of Birth:<br>11/12/1993<br>特別學習需要: Special Education Need:            | below information is valid, complete and t<br>名(中文): First name (Chinese):<br>大文<br>名(英文): First name (English):<br>Tai Man<br>香港身份證: HKID no.:<br>A123456(3)<br>性別: Gender:<br>女<br>特別考試安排: Special Exam Need:                                                       | He latest<br>中文姓名: Chinese Nar<br>陳大文<br>英文姓名: English Nam<br>CHAN Tai Man<br>其他證件: Others Docu<br>國籍:Nationality:<br>中國香港<br>中學: Secondary Schoo                                             | <i>system.</i><br><i>If your pe</i><br><i>incorrect,</i><br><i>submit ar</i>                      | ersonal ini<br>please co<br>n amendri | <i>formation is<br/>ontact ORE to<br/>nent request.</i> |
| 人資            | It is the students' responsibility to ensure the<br>資料 / Personal Information<br>姓(中文): Surname (Chinese):<br>陳<br>姓(英文): Surname (English):<br>CHAN<br>證件類型: Document Type:<br>香港永久性居民身份證<br>出生日期: Date of Birth:<br>11/12/1993<br>特別學習需要: Special Education Need:<br>No    ▼ | below information is valid, complete and t<br>名(中文): First name (Chinese):<br>大文<br>名(英文): First name (English):<br>Tai Man<br>香港身份證: HKID no.:<br>A123456(3)<br>性別: Gender:<br>女<br>特別考試安排: Special Exam Need:<br>No v                                               | he latest<br>中文姓名: Chinese Nar<br>陳大文<br>英文姓名: English Nan<br>CHAN Tai Man<br>其他證件: Others Docu<br>國籍:Nationality:<br>中國香港<br>中學: Secondary Schoo                                             | system.<br>If your pe<br>incorrect,<br>submit ar                                                  | ersonal ini<br>please co<br>n amendri | <i>formation is<br/>ontact ORE to<br/>nent request.</i> |
| 人資            | It is the students' responsibility to ensure the<br>資料 / Personal Information<br>姓(中文): Surname (Chinese):<br>陳<br>姓(英文): Surname (English):<br>CHAN<br>證件類型: Document Type:<br>香港永久性居民身份證<br>出生日期: Date of Birth:<br>11/12/1993<br>特別學習需要: Special Education Need:<br>No      | below information is valid, complete and t<br>名(中文): First name (Chinese):<br>大文<br>名(英文): First name (English):<br>Tai Man<br>香港身份證: HKID no.:<br>A123456(3)<br>性別: Gender:<br>女<br>特別考試安排: Special Exam Need:<br>No 	v<br>如有病歷, 請註明: Details of Medical             | He latest<br>中文姓名: Chinese Nar<br>陳大文<br>英文姓名: English Nan<br>CHAN Tai Man<br>其他證件: Others Docu<br>國籍:Nationality:<br>中國香港<br>中學: Secondary School<br>資料更新日期: Record U                        | System.<br><i>If your per<br/>incorrect,</i><br><i>submit ar</i><br>ument:<br>ol:<br>Update Date: | ersonal ini<br>please co<br>n amendri | <i>formation is<br/>ontact ORE to<br/>nent request.</i> |
| □人意           | It is the students' responsibility to ensure the<br>資料 / Personal Information—<br>姓(中文): Surname (Chinese):<br>陳<br>姓(英文): Surname (English):<br>CHAN<br>證件類型: Document Type:<br>香港永久性居民身份證<br>出生日期: Date of Birth:<br>11/12/1993<br>特別學習需要: Special Education Need:<br>No     | below information is valid, complete and t<br>名(中文): First name (Chinese):<br>大文<br>名(英文): First name (English):<br>Tai Man<br>香港身份證: HKID no.:<br>A123456(3)<br>性別: Gender:<br>女<br>特別考試安排: Special Exam Need:<br>No 	v<br>如有病歷, 請註明: Details of Medical<br>History: | He latest<br>中文姓名: Chinese Nar<br>陳大文<br>英文姓名: English Nam<br>CHAN Tai Man<br>其他證件: Others Docu<br>國籍:Nationality:<br>中國香港<br>中學: Secondary School<br>資料更新日期: Record U<br>2023/05/29 16:24:00 | System.<br><i>If your per<br/>incorrect,</i><br><i>submit ar</i><br>ument:<br>ol:<br>Update Date: | ersonal ini<br>please co<br>n amendri | <i>formation is<br/>ontact ORE to<br/>nent request.</i> |

\_通訊 答料 / Contact Information\_

## Step 3: Complete online registration(C)

|                         | 🗊 CT Single Si                                  | ign-On Portal - 首頁 🗙 🔇 portalapp.hk                                       | ct.edu.hk/US | P/Up × +                                                              | V                                                                                        | - 0  | × |
|-------------------------|-------------------------------------------------|---------------------------------------------------------------------------|--------------|-----------------------------------------------------------------------|------------------------------------------------------------------------------------------|------|---|
|                         | $\  \   \leftarrow \  \   \rightarrow \  \   G$ | portalapp.hkct.edu.hk/USP/Upda                                            | ateStudent   | Info.aspx                                                             |                                                                                          | 日日前客 | : |
|                         |                                                 | 出生日期: Date of Birth:<br>11/12/1993<br>特別學習需要: Special Education<br>No     | Need:        | 性別: Gender:<br>女<br>特別考試安排: Special Exam Need:<br>No                  | 國籍:Nationality:<br>中國香港<br>中學: Secondary School:                                         |      | * |
| ill in your<br>mergency | corresp<br>contact                              | ondence and<br>t information.                                             |              | 如有病歷, 請註明: Details of Medical<br>History:<br>Test Responsive 20170215 | 資料更新日期: Record Update Date:<br>2023/05/29 16:24:00                                       |      |   |
|                         | ┌─通訊資料 / (                                      | Contact Information                                                       |              |                                                                       |                                                                                          |      |   |
|                         |                                                 | *電郵: *E-mail Address:<br>email@yahoo.com.hk                               |              | *住宅電話: *Home Tel.:<br>12345678, home tel                              | *手機電話: *Mobile No.:<br>82022231                                                          |      |   |
|                         |                                                 | *室樓座: *Flat/Room/<br>Floor/Block:                                         |              | *屋苑/大廈名稱: *Building/<br>Estate/Center/Court:                          | *街道名稱:<br>*Street/Road/Lane:                                                             |      |   |
|                         |                                                 | Flat /Room /Floor/ Block                                                  |              | Building /estate /Center/Court<br>*愿域·* District:                     | Street road lane                                                                         |      |   |
|                         |                                                 | 內地 (Mainland)                                                             | ~            | 》田 (Sha Tin)                                                          | ~                                                                                        |      |   |
|                         | 一緊急聯絡人這                                         | <sup>夏料</sup> / Emergency Contact Information<br>*緊急聯絡人姓名(1): *Contact Pe | rson         | *關係(1): *Relationship (1):                                            | *聯絡電話(1): *Contact No. (1):                                                              |      | ] |
|                         |                                                 |                                                                           |              | E.Y.V.                                                                |                                                                                          |      |   |
|                         |                                                 | Name(1):<br>Contact Person 1                                              | ]            | Relationship 1                                                        | Contact 1 - 2019/01/26 update                                                            |      |   |
|                         |                                                 | Name(1):<br>Contact Person 1<br>緊急聯絡人姓名(2): Contact Perso<br>Name(2):     | on           | Relationship 1<br>關係(2): Relationship (2):<br>Relationship 2a         | Contact 1 - 2019/01/26 update<br>聯絡電話(2): Contact No. (2):<br>Contact No. 2 - 2019/01/26 |      |   |

## Step 3: Complete online registration(D)

| 姓(中文): Surname (Chinese):                                                                                                    | 名(中文): First name (Chinese):                                                                                                    | 中文姓名: Chinese Name:                                                    | 4        | ▲   |
|----------------------------------------------------------------------------------------------------|----------------------------------------------------------------------------------------------------|------------------------------------------------------------------------|----------|-----|
| 陳                                                                                                    | 大文                                                                                                    | 陳大文                                                                    |          |     |
| 姓(英文): Surname (English):                                                                                                    | 名(英文): First name (English):                                                                                                    | 英文姓名: English Name:                                                    |          |     |
| CHAN                                                                                                    | Tai Man                                                                                                    | CHAN Tai Man                                                           |          |     |
| 證件類型: Document Type:                                                                                                    | 香港身份證: HKID no.:                                                                                                    | 其他證件: Others Document:                                                 |          |     |
| 香港永久性居民身份證                                                                                                    | A123456(3)                                                                                                    |                                                                        |          |     |
| 出生日期: Date of Birth:                                                                                                    | 性別: Gender:                                                                                                    | 國籍:Nationality:                                                        |          |     |
| 11/12/1993                                                                                                    | 女                                                                                                    | 中國香港                                                                   |          |     |
| 特別學習需要: Special Education Need:<br>No                                                                                                    | 特別考試安排: Special Exam Need:<br>No                                                                                                    | 中學: Secondary School:                                                  |          |     |
| *病歷: *Medical History:                                                                                                    | 如有病歷, 請註明: Details of Medical<br>History:                                                                                                    | 資料更新日期: Record Update Date:<br>2023/05/29 16:24:00                     |          |     |
| e information                                                                                                    | Test Responsive 20170215                                                                                                    |                                                                        | <b>A</b> | λÓ. |
| e information<br>d in again                                                                                                    | Test Responsive 20170215                                                                                                    |                                                                        | F        | ó   |
| e information<br>d in again                                                                                                    | *住宅電話: *Home Tel.:                                                                                                    | *手機電話: *Mobil                                                          | F        | Ó   |
| e information<br>d in again<br>email_@yahoo.com.hk                                                                                                    | *住宅電話: *Home Tel.:<br>12345678, home tel                                                                                                    | *手機電話: *Mobil<br>82022231                                              | F        |     |
| e information<br>d in again<br>email_@yahoo.com.hk<br>*室樓座: *Flat/Room/                                                                               | *住宅電話: *Home Tel.:<br>12345678, home tel<br>*屋苑/大廈名稱: *Building/                                                                                              | *手機電話: *Mobil<br>82022231<br>*街道名稱:                                    | <b>F</b> |     |
| e information<br>d in again<br>email_@yahoo.com.hk<br>*室樓座: *Flat/Room/<br>Floor/Block:                                                               | *住宅電話: *Home Tel.:<br>12345678, home tel<br>*屋苑/大廈名稱: *Building/<br>Estate/Center/Court:                                                                      | *手機電話: *Mobil<br>82022231<br>*街道名稱:<br>*Street/Roa                     | F        |     |
| e information<br>d in again<br>email_@yahoo.com.hk<br>*室樓座: *Flat/Room/<br>Floor/Block:<br>Flat/Room/Floor/ Block                                     | *住宅電話: *Home Tel.:<br>12345678, home tel<br>*屋苑/大廈名稱: *Building/<br>Estate/Center/Court:<br>Building /estate /Center/Court                                    | *手機電話: *Mobil<br>82022231<br>*街道名稱:<br>*Street/Roa<br>Street road land |          |     |
| e information<br>d in again<br>email_@yahoo.com.hk<br>*室樓座: *Flat/Room/<br>Floor/Block:<br>Flat /Room /Floor/ Block<br>*地區:* Region:                  | *住宅電話: *Home Tel.:<br>12345678, home tel<br>*屋苑/大廈名稱: *Building/<br>Estate/Center/Court:<br>Building /estate /Center/Court<br>*區域:* District:                 | *手機電話: *Mobil<br>82022231<br>*街道名稱:<br>*Street/Roa<br>Street road lanc |          |     |
| e information<br>d in again<br>email_@yahoo.com.hk<br>*室樓座: *Flat/Room/<br>Floor/Block:<br>Flat /Room /Floor/ Block<br>*地區:* Region:<br>內地 (Mainland) | *住宅電話: *Home Tel.:<br>12345678, home tel<br>*屋苑/大廈名稱: *Building/<br>Estate/Center/Court:<br>Building /estate /Center/Court<br>*區域:* District:<br>沙田 (Sha Tin) | *手機電話: *Mobil<br>82022231<br>*街道名稱:<br>*Street/Roa<br>Street road land |          |     |
| e information<br>d in again<br>email_@yahoo.com.hk<br>*室樓座: *Flat/Room/<br>Floor/Block:<br>Flat/Room/Floor/Block<br>*地區:* Region:<br>內地 (Mainland)    | *住宅電話: *Home Tel.:<br>12345678, home tel<br>*屋苑/大廈名稱: *Building/<br>Estate/Center/Court:<br>Building /estate /Center/Court<br>*區域:* District:<br>沙田 (Sha Tin) | *手機電話: *Mobil<br>82022231<br>*街道名稱:<br>*Street/Roa<br>Street road lanc |          |     |

## Step 3: Complete online registration(E)

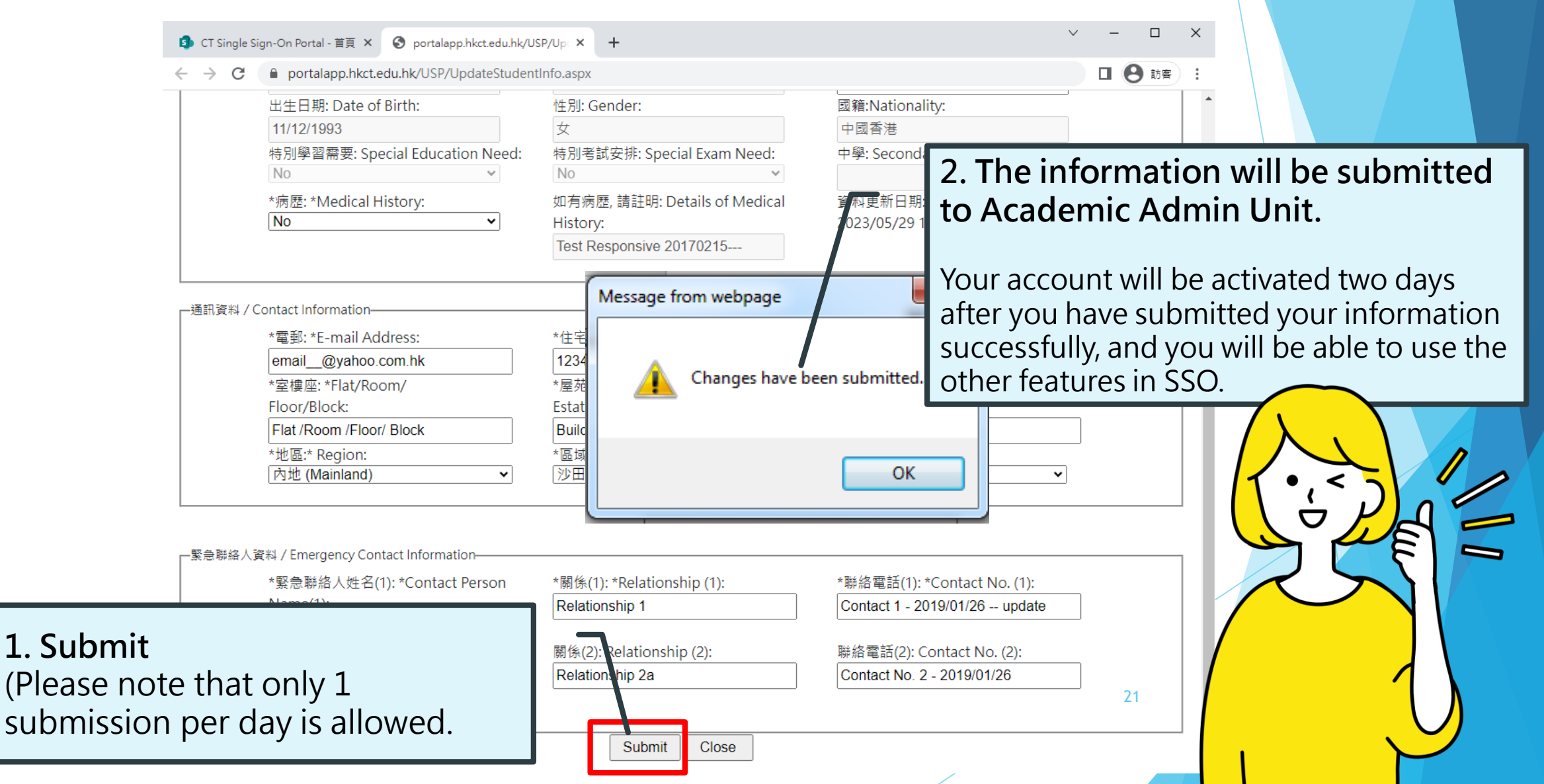